## **Obtaining Official GED Records**

1. At <u>www.ged.com</u>, select "Grads and Transcripts" from the <u>menu at the top of the screen</u>.

| G C About The Test Study Grads a | nd Transcripts Blog |
|----------------------------------|---------------------|
|----------------------------------|---------------------|

2. Select either "GED Grads" or "Third Parties."

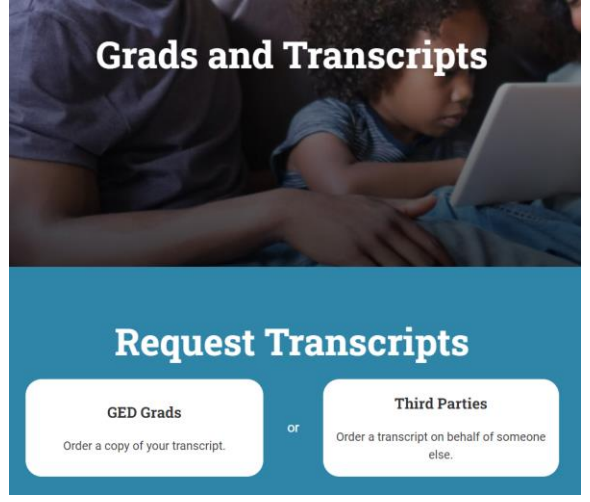

3. Select Kansas from the drop-down menu and select "Continue." Where did you earn your GED?

| Select an Area       | ➤                          |
|----------------------|----------------------------|
| United States        |                            |
| Alabama              |                            |
| Alaska               |                            |
| Arizona              |                            |
| Arkansas             |                            |
| California           |                            |
| Colorado             |                            |
| Connecticut          |                            |
| Delaware             |                            |
| District of Columbia | Where did you earn your G  |
| Florida              | where did you earli your G |
| Georgia              |                            |
| Hawaii               |                            |
| Idaho                | Kansas                     |
| Illinois             |                            |
| Indiana              |                            |
| lowa                 |                            |
|                      | CONTINUE                   |
| Kansas               | OONTINOL                   |

4. Select either "2014 and Later" or "Before 2014," depending on the date of completion. The system will then prompt users to create or access the GED account. Follow the prompts to order official records.

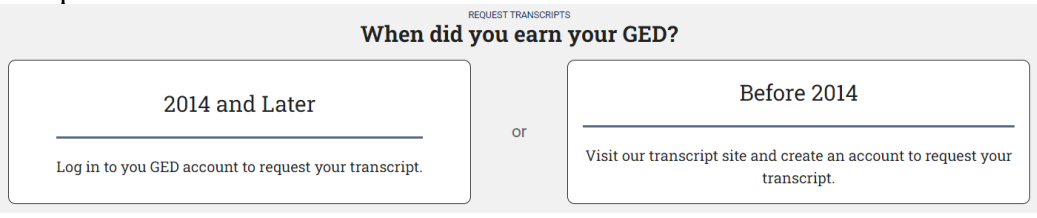

5. For additional assistance, contact Parchment using the Chat feature at <u>www.parchment.com</u> or call the Parchment Help Line at 847-716-3005.